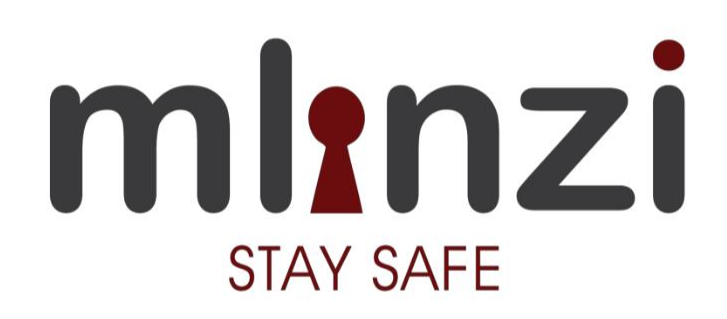

# #strongconnectedcovered

**User Manual** 

Version 1.0 June, 2021

Prepared for Mlinzi App Services

www.mlinziapp.com

# PURPOSE

The purpose of this document is to provide a guide on how to use safety services offered by MlinziApp safety services.

#### Prerequisites

Individual **must** have a MlinziApp account. The type of account can be a: **Resident** or a **Guard** Account.

- **Resident Account** Is a must have account for logging in to access MlinziApp as a resident. It requires a 'guard number' provided by the estate, that is entered at the 'guard details' section when creating a resident account. (See illustrating images below).
- Guard Account It is a single account created by security officials for use by the entire estate/court/building. A guard account contains a phone number which all residents enter at the 'guard details' section as they create their personal resident accounts. This enables all residents under that 'guard number' to get services from the guard holding the phone with the guard account and number.
  - ✓ Guard Number This is any Mobile Phone Number agreed upon to be used at the 'guard number'. It then is becomes the reference number specific to that estate/court/building. It is keyed in the Mlinzi Guard App during registration or after registration at the top left drop down menu.

## LOG IN

- Download MlinziApp from the MlinzApp website <u>http://mlinziapp.com/</u> or from playstore - https://play.google.com/store/apps/details?id=tech.claro.mlinzi\_ap
- Choose the necessary account type: Resident or Guard.
- 'Create Account' by filling in the Registrations details.

\*It is against Mlinzi App Privacy Policies to create a Mlinzi App account using inaccurate details of yourself or another person. (Refer to Mlinzi policy document on http://mlinziapp.com/privacy-policy/

\*You DO NOT have to fill in a guard number if you don't reside in a gated area.

- Log in Enter your username (**NOT FULL NAME**).
- Enter Password and click- Sign In.

### **RESIDENT ACCOUNT**

After a successful login session, a group of icons will appear for you to choose a preferred service. For example; at the 'Guests icon', you can register your visitors/taxi, or edit entry date for previously registered visitors. Through the' Guard Beep' a resident can call the guard. At the 'Distress Setup' Icon, you get to select up to seven contracts from your contact list which you can quickly send a distress/SOS SMS through the bottom right distress button. A resident can also view quick first aid tips for small home emergencies through the 'First Aid' icon.

#### **GUARD ACCOUNT**

A guard account is created by selecting 'guard' at the 'registration type' page, before log in. The main function in the guard app is the SEARCH FUNCTION; which enables guards to identify residents and visitors by searching their Number plate, House Number or Name. MlinziApp guard account enables a guard to register a visitor upon agreeing with the security officials. (This is because Mlinzi is designed for residents to register their guests/taxi and guards to only view and allow access).

See below some Mlinzi App Images:

# **RESIDENT ACCOUNT OVERVIEW**

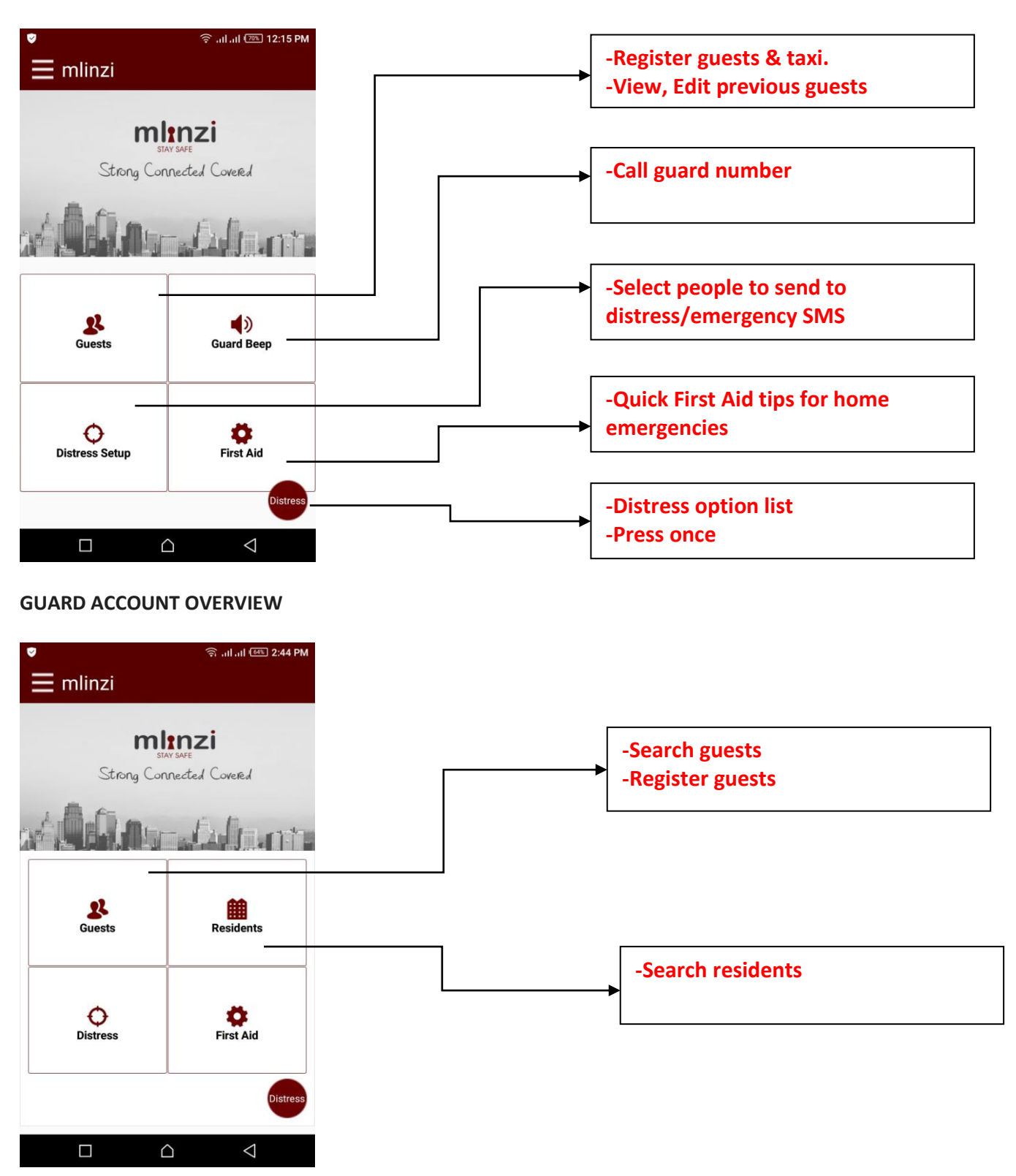

# LOG IN

| 💙 📶।। <sup>5</sup> ।।। (२०७२) 1:55 PM   | <b>0</b>                                      | 👽 🗇 না না 💿 12:14 PM                                        |                     |
|-----------------------------------------|-----------------------------------------------|-------------------------------------------------------------|---------------------|
|                                         |                                               | mlinzi                                                      |                     |
| stay safe                               | Passwe                                        | ord  Sign In                                                |                     |
| #strongconne <i>c</i> tedcovered        | Don't ha                                      | ave an account yet?<br>reate Account                        |                     |
| © 2019 MlinziApp<br>All Rights Reserved |                                               |                                                             |                     |
| 🛡 ्रि <sub>ग</sub> ा ला 📧 12:17 PM      | ি না না াা 1:47 PM<br>Create Resident Account | •<br>= mlinzi                                               | ি না না അ. 12:15 PM |
|                                         | Full Name User Name                           |                                                             | zi                  |
| Registration Type                       | Phone No House No                             | <u>Resident</u><br>User Name: james<br>Phone No: 0752770015 |                     |
| Guard                                   | Optional: Car No                              | House Members Guard Number                                  | (i)<br>Guard Beep   |
|                                         | Guard Details(Please Double Click             | House Number                                                | First Aid           |
|                                         | Create Account                                |                                                             |                     |

## **GUEST REGISTRATION**

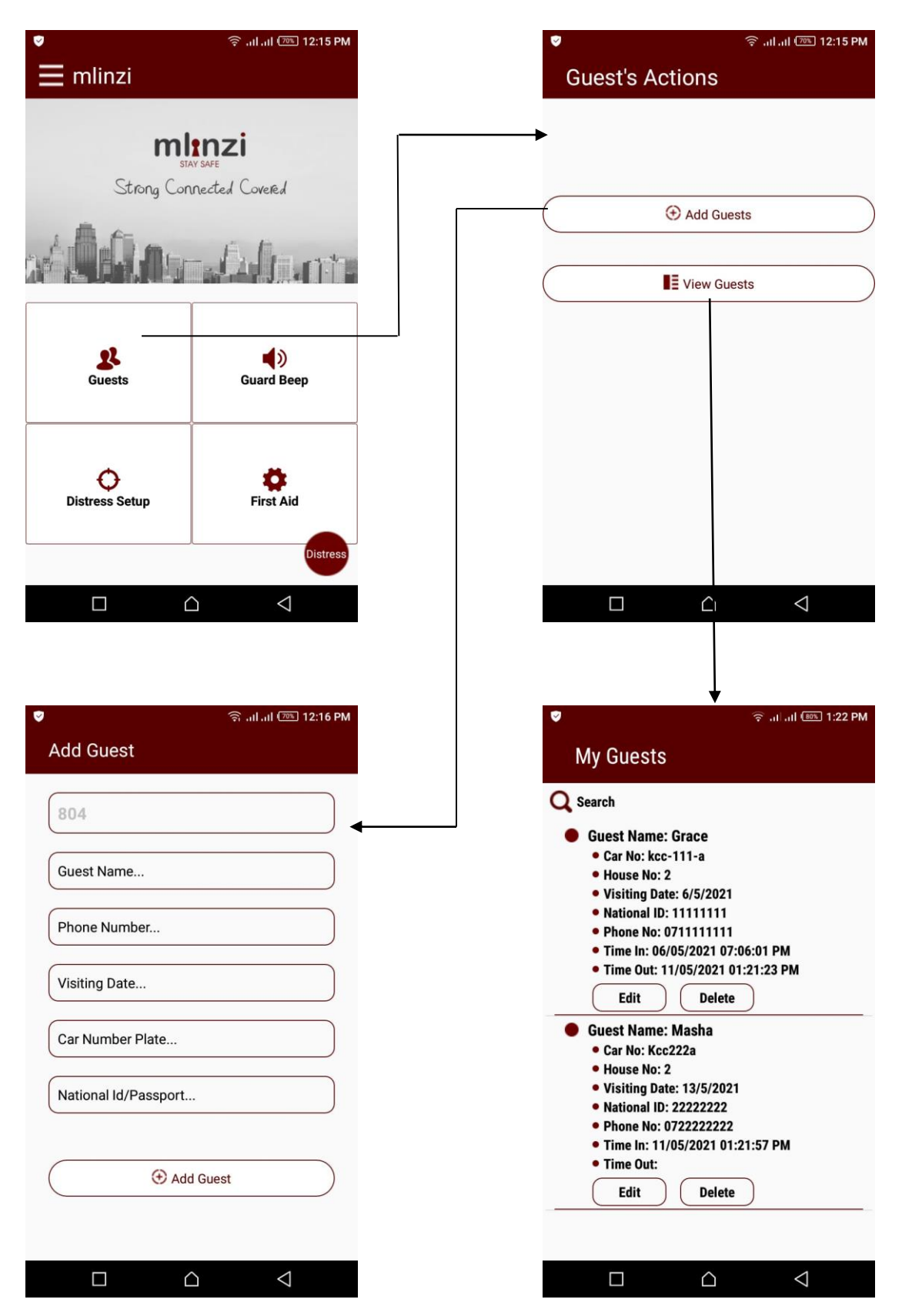

#### DISTRESS SET-UP (Once only set-up)

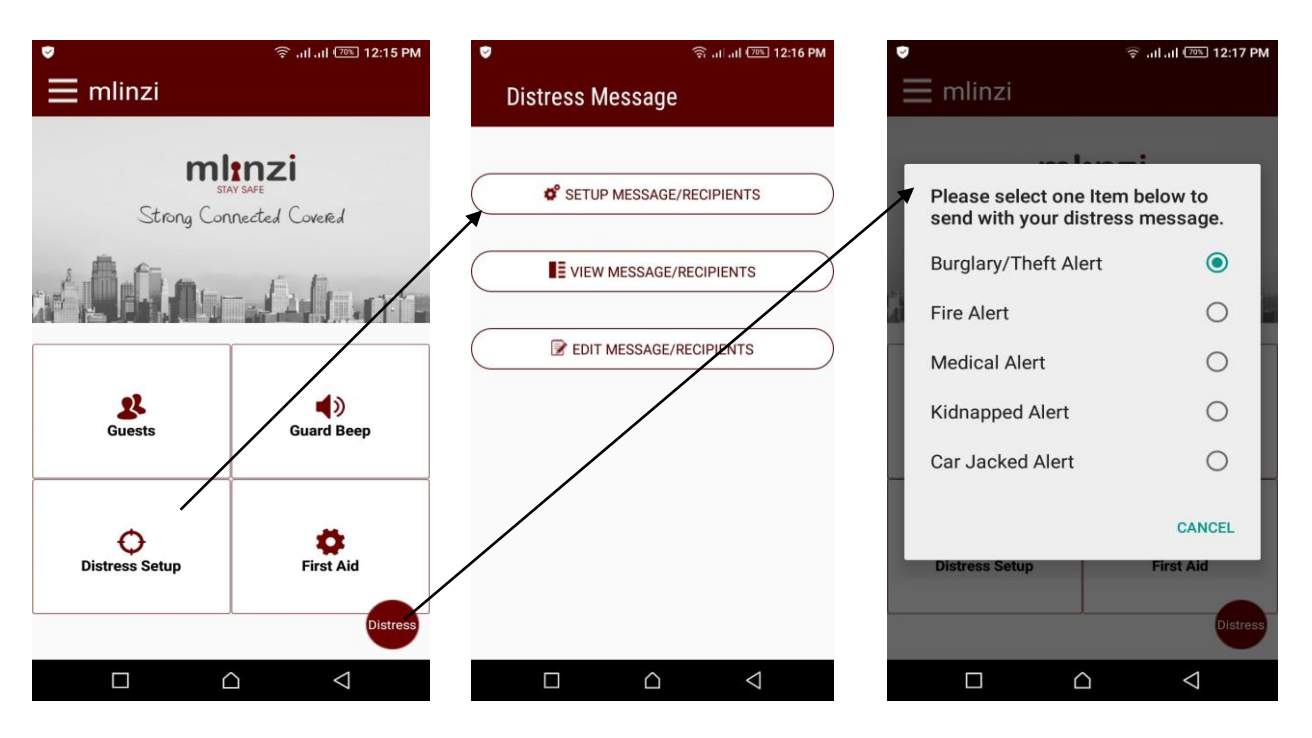

#### **FIRST AID**

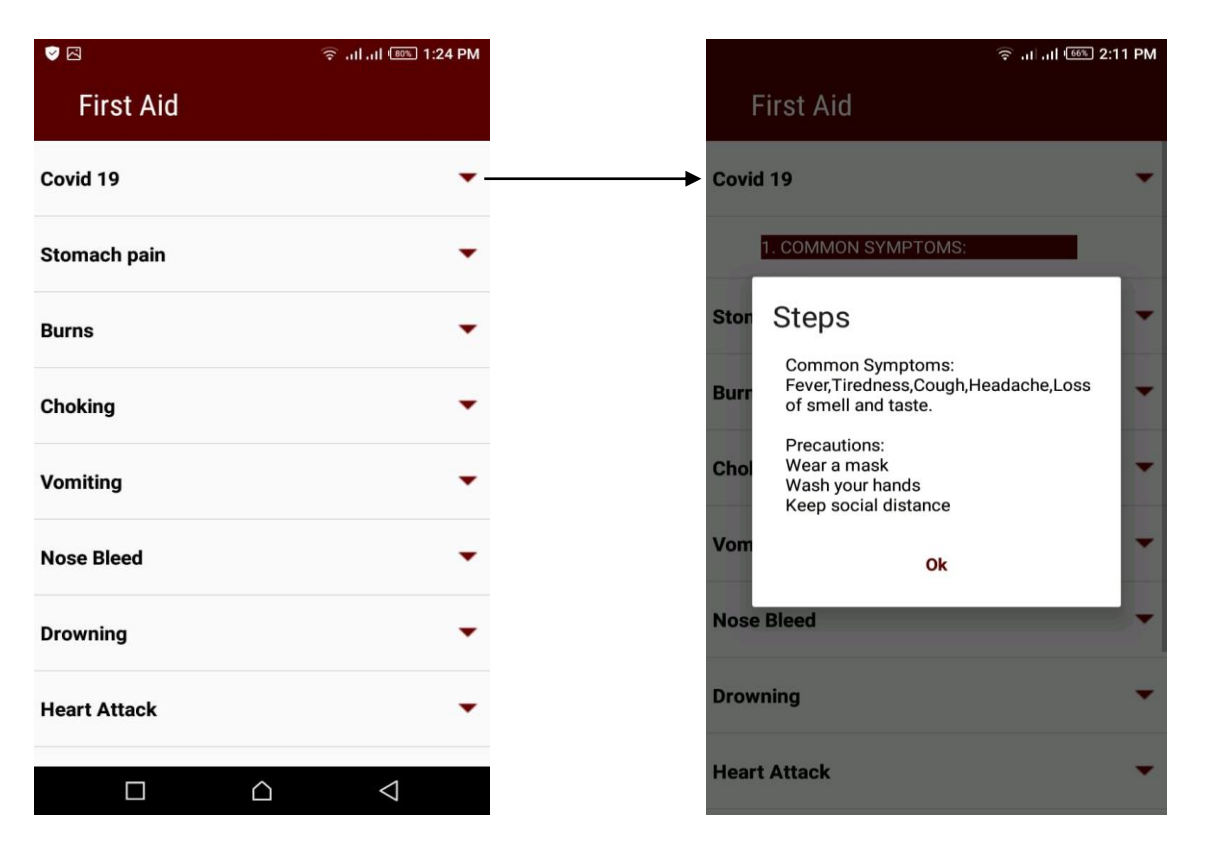